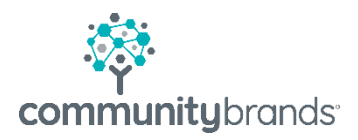

# RADIUS

## Setting Up Checklists

© 2020 Community Brands HoldCo, LLC. All rights reserved. Community Brands<sup>\*</sup> and other Community Brands<sup>\*</sup> products and services mentioned herein as well as their respective logos are trademarks or registered trademarks of Community Brands HoldCo, LLC. All other product and service names mentioned are the trademarks of their respective companies.

### **Setting Up Checklists**

Checklists can be used as part of the Enrollment/Re-Enrollment process. There is a three step process to associate a checklist item with a contract:

- 1. Create/Edit an enrollment form
- 2. Link the form to a master checklist item
- 3. Associate the checklist item to an Enrollment Year

#### 1. CREATE / EDIT AN ENROLLMENT FORM (Home | Setup | Enrollment Forms)

- Select Add button to create a new form
  - To edit an existing form click on Form Name from the list

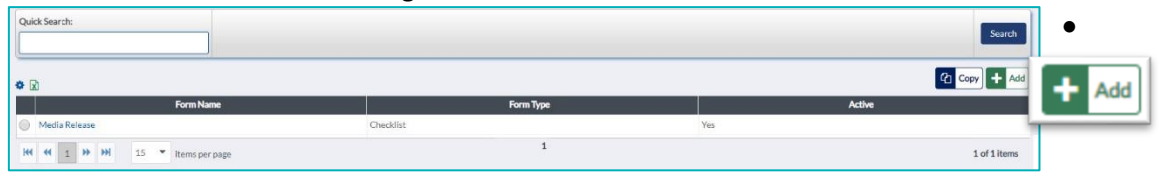

EDITING

• Set Editing button to ON mode

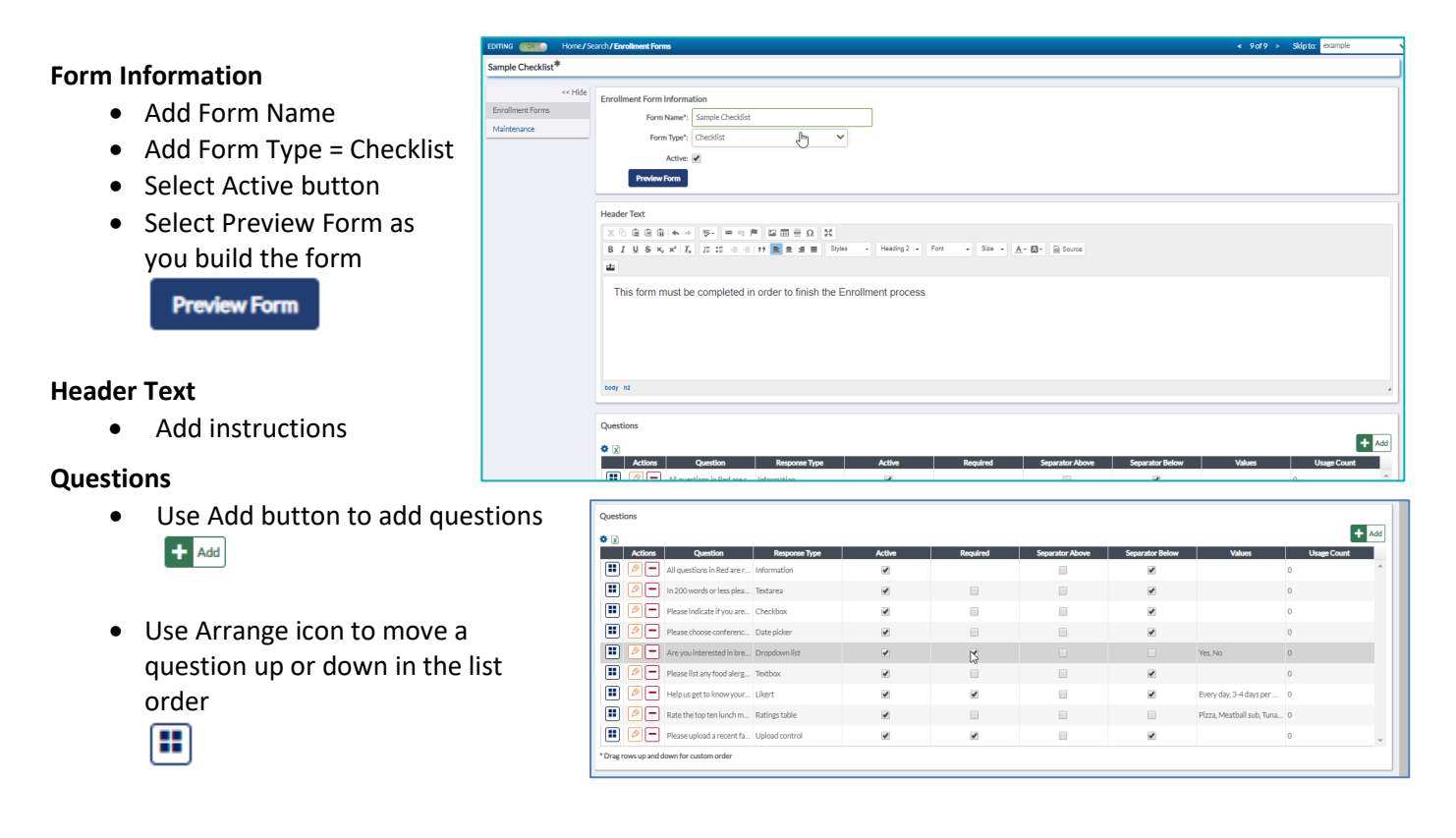

• Use Pencil icon to edit a question

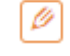

- Use Delete icon to remove a question
  - \_

#### **Footer Text**

• Add contact info if applicable

#### **Building a Question**

- Response Type field is required (See below for more details)
- Question field is required
- Select Required checkbox if the form must be submitted to consider enrollment process complete
- Separator is a thin grey rule used to define blocks of content
- Options will vary depending on Response Type selected. See examples below.

| 0                                                                                                    | Dropdown list will                                                                                       | Add/Edit Question                                                                                                    | 8           |
|----------------------------------------------------------------------------------------------------|----------------------------------------------------------------------------------------------------|----------------------------------------------------------------------------------------------------|-------------|
|                                                                                                    | require adding menu                                                                                      | Response Type": Dropdown list                                                                                                    |             |
| <ul> <li>items to all dropdown</li> <li>Likert chain making a subased level agreement Question</li> </ul> | items to appear in<br>dropdown list.                                                                     | Question*: May we include your son or daughter's name, and home<br>Required:  Separator Above:  Separator Below: Options:  Value Value Value Value No                                                                                                    |             |
|                                                                                                    | <b>Likert charts</b> allow for<br>making a selection<br>based level of<br>agreement with the<br>Question | Drag rows up and down for custom order      My child likes Math homework      Allow only one response per row:     Allow      Answers (Column value)      Every day      J-2 days per week      J-2 days per week      J-2 days per week      Rarely      Drag rows up and down for custom order | Save Cancel |

#### Preview Form View (Red = required questions)

|   |                                                                                                    | Preview Form                                                                                                    | 8       |
|---|----------------------------------------------------------------------------------------------------|----------------------------------------------------------------------------------------------------|---------|
| • | Information: is used to give an instruction, no                                                                                | All questions in Red are required.                                                                                                    | Î       |
|   | response is conected.                                                                                                    | In 200 words or less please explain why the                                                                                                    |         |
| • | <b>Text Area:</b> Will display as multiline text box; intended for long paragraphs, i.e. essay. Set word or characters counts. |                                                                                                    |         |
| • | Checkbox                                                                                                    | Please indicate if you are interested in an after school care                                                                                                    |         |
| • | Date picker                                                                                                    | Please choose conference date           mmv/dd/yyyy         IIII                                                                                                    |         |
| • | Dropdown list                                                                                                    | Are you interested in breakfast for your child?*                                                                                                    |         |
| • | <b>Text Box:</b> Will display as single text box; intended for short answers. Set word or characters counts.                   | Please list any food alergies  Help us get to know your child* Every day 3-4 days per week 1-2 days per week My child likes being                                                                                                    | Rarely  |
| • | Likert                                                                                                    | ready for school on time      My child likes to read     chapter books                                                                                                    |         |
| • | Ratings Table                                                                                                    | Mychild likes Math         homework         Rate the top ten lunch menu options         Pizza         ☆☆☆☆☆         Mathematical sub         ☆☆☆☆☆         Meatball sub         ☆☆☆☆☆         Tuna sandwich         ☆☆☆☆☆☆         At ☆☆☆☆         Salad Bar         ☆☆☆☆☆         Grill Cheese         ☆☆☆☆☆         Cheeseburger/Hamburger         ☆☆☆☆☆         Quiche         ☆☆☆☆☆         Fish sandwich         ☆☆☆☆☆         Fesse upload a recent family photo* |         |
|   |                                                                                                    | Select file Drop the file here or Choose File No file chosen Name Size Progress Status                                                                                                    | Actions |
|   |                                                                                                    |                                                                                                    | •       |
|   |                                                                                                    |                                                                                                    | Cancel  |
|   |                                                                                                    |                                                                                                    |         |

#### 2. LINK FORM TO A MASTER CHECKLIST ITEM (Home | Setup | Master Checklist)

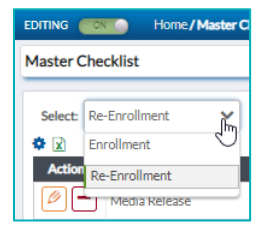

Master Checklists need to be set up for both Enrollment and Re-Enrollment.

- For our example we will add a checklist item to Re-enrollment
- Select Add button to create a Master Checklist item
  - o To edit an existing checklist item click on Pencil icon next to Checklist Item
- Complete the Add Master Checklist Item fields in window
  - o Add Checklist Item Name
  - Select Checklist form in Links To field
  - Select the a form be linked to checklist item in the Form field (forms should be created prior to this step see <u>step 1</u>
  - Media Category is set to Enrollment
    - Category is established in Administration | Code Table | Person Media Category
  - Ignore Set as Portrait (this is only used for student photo uploads)
  - Select Add another if applicable
  - o Select Save or Cancel

| Add Master Checklist Item |                | 8                        |
|---------------------------|----------------|--------------------------|
| Checklist Item Name*:     | Media Release  |                          |
| Links To:                 | Checklist Form |                          |
| Form*:                    | Media Release  | ~                        |
| Media Category            | Enrollment 🗸   |                          |
| Set As Portrait:          |                |                          |
|                           |                |                          |
|                           |                | Add Another? Save Cancel |
|                           |                |                          |

From Master Checklist search screen the user can:

- Use the pencil icon to edit a checklist

item name or re-link a new form

- Check OR uncheck Active box

Page 5

- Delete a form that has a usage count of 0

#### 3. ASSOCIATE A CHECKLIST ITEM WITH ENROLLMENT YEAR

(Home | Setup | Enrollment Years)

• From the Enrollment Years Search screen select the Division in the year to be setup

| Enrollment Year Setup     | Home/Search |               |           |                    |                   |          |          |
|---------------------------|-------------|---------------|-----------|--------------------|-------------------|----------|----------|
|                           | << Hide     | Quick Search: |           |                    |                   |          |          |
| Load Saved Filter         | ~           |               |           |                    |                   |          |          |
| Save Filter 🗸 Reset       | •~          | * 🛛           |           | 1                  |                   |          |          |
| Filter by                 |             | Division      | Year      | ENR Current Year 🖡 | RE-ENR Current Ye | ENR Open | RE-ENR O |
| All Enrollment Year Setup | s           | Lower School  | 2019-2020 | Yes                | Yes               | Yes      | Yes      |
|                           |             | Upper School  | 2019-2020 | Yes                | Yes               | Yes      | Yes      |

| EDITING Home/S<br>Lower School 2019-2020 | <ul> <li>Select Re-Enrollment</li> <li>Select Checklists from Re-Enrollment submenu</li> </ul> |
|------------------------------------------|------------------------------------------------------------------------------------------------|
| << Hide                                  |                                                                                                |
| Admissions                               |                                                                                                |
| Enrollment                               |                                                                                                |
| Re-Enrollment                            |                                                                                                |
| Settings                                 |                                                                                                |
| Contracts                                |                                                                                                |
| Checklists                               |                                                                                                |
| Re-                                      |                                                                                                |
| Re-Enrollment Contract                   |                                                                                                |
| HTML                                     |                                                                                                |

If you do not see your form:

- A. Verify that the form is active:
  - Deselect Show Only Active checkbox
  - $\circ$  ~ Select the checkbox in the Active column next to form name

|                    | Home/S                                                                                                    | earch / Enrollment | Year Setup     |           |            |              |           |                      |              |             |                   |                |                   |                   |                       | < 1of50 >        | <ul> <li>Skip to:</li> </ul> | Lower School (2 | 201         |                      |              |                   |
|--------------------|----------------------------------------------------------------------------------------------------|--------------------|----------------|-----------|------------|--------------|-----------|----------------------|--------------|-------------|-------------------|----------------|-------------------|-------------------|-----------------------|------------------|------------------------------|-----------------|-------------|----------------------|--------------|-------------------|
| Lower School 20    | 19-2020                                                                                                    |                    |                |           |            |              |           |                      |              |             |                   |                |                   |                   |                       |                  |                              |                 |             |                      |              |                   |
| Admissions         | reserve that any changes made to these checklist items after a contract is published will update the student's re-enrollment checklist, unless their checklist is already completed. |                    |                |           |            |              |           |                      |              |             |                   |                |                   |                   |                       |                  |                              |                 |             |                      |              |                   |
| Enrollment         |                                                                                                    | 🍄 🖹 🕑 Onl          | ly Show Active | •         |            |              |           |                      |              |             |                   |                |                   |                   |                       |                  |                              |                 |             |                      |              |                   |
| Re-Enrollment      |                                                                                                    | Actio              | ons Activ      | •         | Che        | ecklist Item |           | Links To             | Grade        | s) B        | oard/Day          | Applicant Or   | igin Portal \     | /isible           | Portal Display N      | ame              | Required                     | Allow Me        | sdi         |                      |              |                   |
| Settings           |                                                                                                    | 🔳 🖉                | -              | Me        | dia Releas | e            |           | Checklist Form       | K, 1, 2      | All         | 4                 | All            |                   | M                 | edia Release          |                  | 1                            | Yes             |             |                      |              |                   |
| Contracts          |                                                                                                    |                    |                |           | ~          |              |           |                      |              |             |                   |                |                   |                   |                       |                  |                              |                 |             |                      |              |                   |
| Checklists         |                                                                                                    |                    |                |           | •          |              |           |                      |              |             |                   |                |                   |                   |                       |                  |                              |                 |             |                      |              |                   |
| Re-Enrollment Cust | EDITIN                                                                                                    | з 📖 н              | lome/Search    | /Enrolim  | ent Year S | ietup        |           |                      |              |             |                   |                |                   |                   |                       |                  |                              | < 1of50 >       | Skip to:    | Lower School (2019   | <b>`</b>     |                   |
| HTML               | Lowe                                                                                                    | r School 2019-2    | 2020           |           |            |              |           |                      |              |             |                   |                |                   |                   |                       |                  |                              |                 |             |                      | ]            |                   |
|                    | -                                                                                                    | <.                 | < Hide         |           |            |              |           |                      |              |             |                   | o barorara i   |                   |                   | 2011/2011 (Sec. 2011) |                  | ×4                           |                 |             |                      | 1            |                   |
|                    | Adr                                                                                                    | nissions           | Ple            | ease note | e that an  | y changes    | made to t | hese checklist ite   | ms after a d | contract is | published will    | update the     | student's re-en   | ollment ch        | ecklist, unless thei  | r checklist is a | already com                  | pleted.         |             |                      |              |                   |
|                    | Enrollment                                                                                                    |                    | 0              |           | Only Show  | v Active     |           |                      |              |             |                   |                |                   |                   |                       |                  |                              |                 |             |                      |              |                   |
|                    | Re-Enrollment                                                                                                    |                    |                | A         | tions      | Active       |           | Checklist Item       |              | Links To    | Grade(s           | s) Boar        | rd/Day Ap         | olicant Origin    | Portal Visible        | Port             | tal Display Na               | ne              | Required    | Allow Medi           |              |                   |
|                    | Settin                                                                                                    | igs                |                | •         | ]          | 1            | Media Re  | lease                | Chec         | klist Form  | K, 1, 2           | All            | All               |                   |                       | Media Rele       | tase                         | i i             | 1           | Yes ^                |              |                   |
|                    | Contr                                                                                                    | acts               |                |           | 7          |              | Re-Enroll | /Enroll Questionna   | re Cher      | klist Form  | K, 1, 2           | All            | All               |                   | 1                     | sample           |                              |                 |             | Yes                  |              |                   |
|                    | Check                                                                                                    | dists              |                |           |            |              |           |                      |              |             |                   |                |                   |                   |                       |                  |                              |                 |             |                      |              |                   |
|                    | Re-Er                                                                                                    | rollment Custom Fi | ields          | _         |            |              |           |                      |              |             |                   |                |                   |                   |                       |                  |                              |                 |             | _                    |              |                   |
|                    | Re-Er                                                                                                    | roliment Contract  |                | EC        | ATTING 🥘   | ON C         | Home/Sea  | arch / Enrollment Ye | ar Setup     |             |                   |                |                   |                   |                       |                  |                              |                 |             | < 10                 | 50 > Skipto: | Lower School (201 |
|                    | HIM                                                                                                    |                    |                | L         | ower Sch   | hool 2019    | -2020     |                      |              |             |                   |                |                   |                   |                       |                  |                              |                 |             |                      |              |                   |
|                    |                                                                                                    |                    |                |           |            |              | << Hide   |                      |              |             |                   |                |                   | Access the second |                       |                  |                              |                 |             |                      |              |                   |
|                    |                                                                                                    |                    |                |           | Admissi    | ions         |           | Please note that     | any change   | es made to  | these checklis    | st items after | r a contract is p | ublished wi       | lupdate the stude     | nt's re-enrollr  | ment checkl                  | st, unless thei | r checklist | is already completed |              |                   |
|                    |                                                                                                    |                    |                |           | Enrollm    | ient         |           | 🗢 🖹 📃 Only S         | ihow Active  |             |                   |                |                   |                   |                       |                  |                              |                 |             |                      |              |                   |
|                    |                                                                                                    |                    |                |           | Re-Enro    | ollment      |           | Actions              | Active       |             | Checklist Item    | n              | Links To          | Grade             | s) Board/Day          | Applica          | ant Origin                   | Portal Visible  | P           | ortal Display Name   | Required     | Allow Media       |
|                    |                                                                                                    |                    |                |           | Settings   |              |           | •                    |              | Media P     | Release           | 0              | Checklist Form    | K, 1, 2           | All                   | All              |                              |                 | Media R     | telease              |              | Yes               |
|                    |                                                                                                    |                    |                | 10        | Contracts  |              |           |                      |              | Re-Enro     | oll/Enroll Questi | ionnaire (     | Checklist Form    | K, 1, 2           | All                   | All              |                              | -               | sample      |                      | ~            | Yes               |
|                    |                                                                                                    |                    |                | 1         | Checklists |              |           |                      |              |             |                   |                |                   |                   |                       |                  |                              |                 |             |                      | 6607         |                   |
|                    |                                                                                                    |                    |                | 1         | Re-Enrolin | nent Custom  | Fields    |                      |              |             |                   |                |                   |                   |                       |                  |                              |                 |             |                      |              |                   |
|                    |                                                                                                    |                    |                |           | Re-Enrolin | nent Contra  | t.        |                      |              |             |                   |                |                   |                   |                       |                  |                              |                 |             |                      |              |                   |
|                    |                                                                                                    |                    |                |           | HTML       |              |           |                      |              |             |                   |                |                   |                   |                       |                  |                              |                 |             |                      |              |                   |

B. Verify that the form is associated with a checklist item in both Enrollment and Re-Enrollment:

|                  | DITING Mome/Master Checklist         |                |                     |                    |                 |  |  |  |  |  |
|------------------|--------------------------------------|----------------|---------------------|--------------------|-----------------|--|--|--|--|--|
| Master Checklist |                                      |                |                     |                    |                 |  |  |  |  |  |
| Select: El       | Select Enrollment V Only Show Active |                |                     |                    |                 |  |  |  |  |  |
| Actions          | Checklist Item 🔺                     | Links To       | Form                | Allow Media Upload | Update Portrait |  |  |  |  |  |
| Ø                | Athletics Code of Conduct            | Checklist Form | Athletics Agreement | No                 | No              |  |  |  |  |  |
| Ø                | Media Release                        | Checklist Form | Media Release       | No                 | No              |  |  |  |  |  |
| Ø-               | Re-Enroll/Enroll Questionnaire       | Checklist Form | Sample Checklist    | No                 | No              |  |  |  |  |  |
| Ø                | Set Up AutoPay No No                 |                |                     |                    |                 |  |  |  |  |  |
|                  |                                      |                |                     |                    |                 |  |  |  |  |  |

#### **Options for Checklists in Enrollment Years**

- Use the Pencil Icon to edit a checklist item associated with a specific Division and Enrollment Year
  - o Active flag
  - Portal Name: parent facing name (required)
  - Portal Description: add details if needed
  - Visible in Portal flag
  - Required flag
  - Grades: select grade specific years, or check all

| Edit Checklist Item   |                                                     |                   | 8                                     |
|-----------------------|-----------------------------------------------------|-------------------|---------------------------------------|
| Checklist Item:       | Re-Enroll/Enroll Questionnaire                      |                   |                                       |
| Links To:             | Checklist Form                                      | ß                 |                                       |
| Form:                 | Sample Checklist                                    |                   |                                       |
| Active:               | •                                                   |                   |                                       |
| Portal Display Name*: | Re-Enroll /Enrollment Questionnaire                 |                   | Grade(s): 2 of 3 checked              |
| Portal Description:   | Please fill out questionnaire by March 1            |                   | <ul> <li>Check All</li> </ul>         |
| Visible in Portal:    | •                                                   |                   | X Uncheck All                         |
| Required:             | •                                                   |                   | к                                     |
| Grade(s):             | 2 of 3 checked 🔹                                    |                   | ✓ 1                                   |
| International:        | All                                                 |                   |                                       |
| Board/Day:            | All                                                 |                   |                                       |
| Resource URL:         | Enter a URL starting with http:// or https://       | ·                 |                                       |
| Resource File:        | No Media Selected                                   |                   |                                       |
| Re-En                 | rollment checklists for this year and division will | be updated, unles | s the checklist is already completed. |
|                       |                                                     |                   | Save Cancel                           |

- International options
- Board / Day options
- Resources URL: link the checklist to a URL (FACTS, school webpage, etc.)
- Resource File: add a PDF, medical form, etc.
- Select Save button when set up is complete

| Grade(s).      | 20   | o checkeu 👻                |                                  |                                              |
|----------------|------|----------------------------|----------------------------------|----------------------------------------------|
| International: | All  | ~                          |                                  |                                              |
| Board/Day:     | All  | ~                          |                                  |                                              |
| Resource URL:  | •    | Enter a URL starting w     | ith http:// or https://          |                                              |
| Resource File: |      | lo Media Selected          |                                  |                                              |
| Re-Enr         | ollm | ent checklists for this ye | ear and division will be updated | , unless the checklist is already completed. |
|                |      |                            |                                  | Save                                         |

Reminder: Checklists need to be set up every year:

- In each division
- For Enrollment
- For Re-Enrollment